| 6:23                                                                                 | al 🕈 🔳              |
|--------------------------------------------------------------------------------------|---------------------|
|                                                                                      | 1EO                 |
|                                                                                      |                     |
| SPORTMEO Ihres Vereins/Studios au                                                    | ufrufen             |
| Ihr Sportverein/Studio nutzt bereits SPORT<br>geben Sie die SPORTMEO-ID ein oder den | MEO? Dann<br>Namen: |
| SPORTMEO-ID                                                                          |                     |
| Öffnen                                                                               |                     |
|                                                                                      |                     |

 Die App "Sportmeo" im AppStore oder im Google Playstore kostenlos runterladen und öffnen

| Sie sind im Vorstand eines Sportvereins oder Inhaber eines<br>Fitnesstudios oder Tanzschule? Dann legen Sie ein neues<br>SPORTMEO für sich und Ihre Mitglieder/Interessenten an:<br>Neuen Verein/neues Studio anlegen |  |  |
|----------------------------------------------------------------------------------------------------|--|--|
|                                                                                                    |  |  |

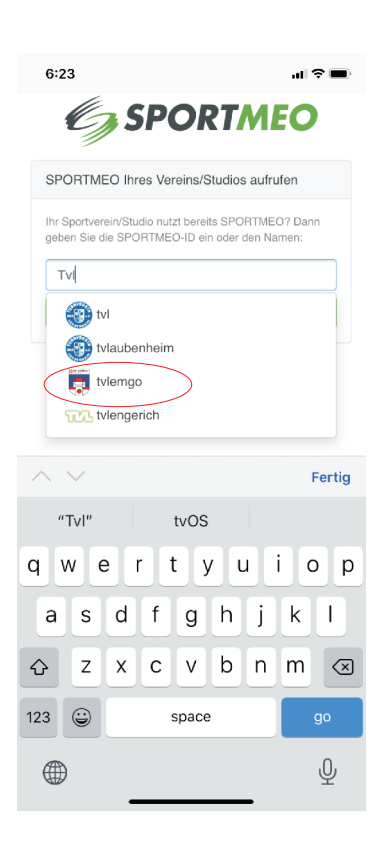

 Im Textfeld "tvl…" eintippen (ohne Leerzeichen).
Den Vorschlag TV Lemgo auswählen

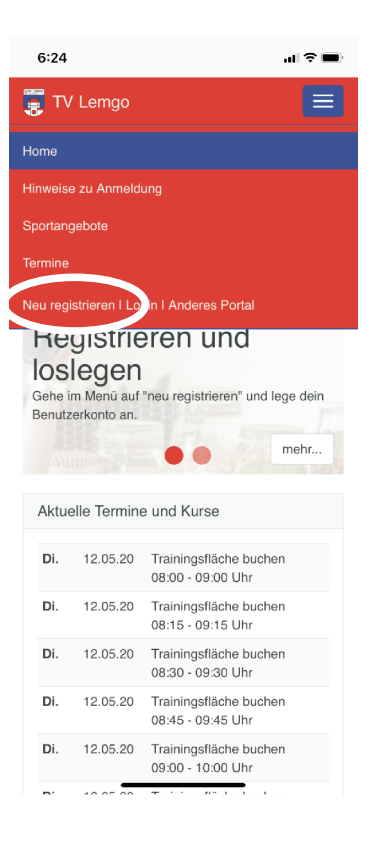

3. Oben links das Menü auswählen und "neu registrieren" klicken.

| 6:24                                                                                                    | al \$ ■                                           |
|----------------------------------------------------------------------------------------------------|---------------------------------------------------|
| 📆 TV Lemgo                                                                                                    |                                                   |
| Neu registrierer                                                                                                    | ı                                                 |
| Sich anzumelden ist ganz einfact<br>Ihren Namen, Emailadresse und<br>ein, mit dem Sie sich in Zukunft h<br>möchten. Fertig. | n. Geben Sie nur<br>das Password<br>nier anmelden |
| Vorname, Name                                                                                                    |                                                   |
| Email<br>Passwort                                                                                                    |                                                   |
| Mit Ihrer Registrierung akzeptieren Si<br>Nutzungsbedingungen und Datenschu<br>Hygienevorschriften<br>Anmelden              | a unsere<br>utzbestimmungen und                   |
| Bedingungen I Datenschutz                                                                                                   | I Impressum                                       |

 Persönliche Daten eingeben und ein mind. 6-stelliges
Passwort wählen.

Der TV Lemgo erhält eine Mitteilung, dass Sie sich angemeldet haben und muss dies **manuell** freischalten. Sie erhalten eine Email, wenn Sie als Mitglied freigegeben wurden. **Nach der Freigabe können Sie Termine buchen!**